# 4.3.1 Importar infracciones

El primer paso importante en la gestión de infracciones es realizar la importación de las infracciones de los usuarios que provienen del sistema OpenBilio. Es decir, que se debe consultar en el sistema OpenBiblio las infracciones que el usuario ha tenido, traerlas y guardarlas en Koha para poder comenzar con la gestión de las mismas desde este nuevo sistema.

La siguiente figura muestra la pantalla del menú **Usuarios**, con todos los usuarios dependiendo del filtro que se encuentra a la izquierda, en este caso son todos los usuarios de UACO:

| 0.000.000                |     |                                 |                                                                          |                      |                            |                                 |            |                    |        |                                                           |      |
|--------------------------|-----|---------------------------------|--------------------------------------------------------------------------|----------------------|----------------------------|---------------------------------|------------|--------------------|--------|-----------------------------------------------------------|------|
| tros<br>car:             | Bús | + Nuevo usuario<br>queda por ap | o + Carga rápida de nuevousuario+<br>ellido: A B C D E F G H I J K L M N | )<br>OPORSTUVW)      | (YZ                        |                                 |            |                    |        |                                                           |      |
| Car campos:              | U   | suario encor                    | ntrado para: Estándar en la bibliot                                      | teca Biblioteca Acad | émica UACO                 |                                 |            |                    |        |                                                           |      |
| 0a/ ¥                    |     |                                 | ·                                                                        |                      |                            |                                 |            |                    |        |                                                           |      |
| bisquede:<br>ne V<br>ia: | Mas | ctando 61 a 90 d                | de 1,024 Moster 20 🔻 entrados 🖲 Pri                                      | mero 🕘 Previo 1 2    | 3 4 5                      | 52 Siguiente                    | 🖲 Útma 🖲   | Columnes AExe      | porter |                                                           |      |
| ulena. 🖤                 |     | Ficha                           | • Nombre                                                                 | Fesha de nacimiento  | Categoría +                | Biblioteca •                    | Vence .    | Retrasos/Préstamos | Multas | Nota de<br>circulación *                                  |      |
| r Limplar                | 8   | 46                              | ARANCIBIA, Daniela<br>EMail:                                             | 02/11/1998           | Alumno (A)                 | Biblioteca<br>Académica<br>UACO | 27/02/2103 | 0/0                | 0.00   |                                                           | 100  |
|                          |     | 40                              | ARAN(<br>Pasaje<br>EMait                                                 |                      | Alumno (A)                 | Biblioteca<br>Académica<br>UACO | 31/03/2020 | 0/0                | 0.00   | Estado de<br>infracciones: 2ª<br>INFRACCION<br>(INACTIVA) | / 50 |
|                          |     | 37                              | ARAVE<br>Reside<br>EMail                                                 |                      | Alumno (A)                 | Biblioteca<br>Académica<br>UACO | 31/03/2020 | 0/0                | 0.0    | Requiere<br>revisión de<br>infracciones en<br>OpenBiblio. | / 50 |
|                          |     | 37                              | ARAVE<br>B' Gob<br>B<br>EMait                                            |                      | Alumno (A)                 | Biblioteca<br>Académica<br>UACO | 31/03/2020 | 0/0                | 0.0    | Requiere<br>revisión de<br>infracciones en<br>OpenBiblio. | / 50 |
|                          | 0   | 33                              | ARAYA<br>B" Cer<br>Hospit.<br>EMait                                      | F 100                | Alumno (A)                 | Biblioteca<br>Académica<br>UACO | 31/03/2020 | 0/0                | 0.0    | Requiere<br>revisión de<br>infracciones en<br>OpenBiblio. | 150  |
|                          |     | 26                              | S ARAYA                                                                  | 01/01/1970           | Atención al<br>Público (S) | Biblioteca<br>Académica         | 11/02/2103 | 0/0                | 0.0    |                                                           | 100  |

Figura 49: Infracciones - Búsqueda de usuario.

Los usuarios que contengan en la columna **Nota de circulación** la leyenda "*Requiere revisión de infracciones en OpenBiblio*" son aquellos usuarios a los que les falta importar las infracciones al Koha.

A continuación se detallan los pasos a seguir para realizar la importación de las infracciones de un sistema a otro:

Primero, acceder al registro del usuario haciendo clic sobre el nombre del usuario como se muestra en la Figura 49. A continuación se abrirá la siguiente pantalla:

# **4.3.1 Importar infracciones**

Published on Instructivos on line (https://instructivos.sistemas.unpa.edu.ar)

| Irício - Usuarios - Detalles de usuario par                                  | a Flavia I                              | and a                             |                     |            |               |                         |                   |                                     |                             |
|------------------------------------------------------------------------------|-----------------------------------------|-----------------------------------|---------------------|------------|---------------|-------------------------|-------------------|-------------------------------------|-----------------------------|
| Flavia<br>(37                                                                | / Exiter + Ag                           | egar infante                      | Carrbiar contraceña | 2 Duplicar | ⊖ Imprimir ▼  | Q Butcar para recervar  | 🗘 Agregar menzaje | Mizv                                |                             |
|                                                                              | Flavia 👘 👘                              | and set of the                    | 100                 |            |               |                         |                   |                                     |                             |
| 2                                                                            | Información d                           | le contacto                       |                     |            | 🖌 Editar      | Uso de bib              | lioteca           |                                     | / Editar                    |
| Residencia Estudiantil UACO                                                  | Residencia Es<br>Cañadón Seco           | tudiantil UACO<br>5. Santa Cruz 9 | 013                 |            |               | Número de<br>carne:     | 170000.0          |                                     |                             |
| Canadon Seco, Santa Cruz<br>9013                                             | Teléfono :                              |                                   |                     |            |               | Número de<br>usuario:   | 365               |                                     |                             |
| al.com                                                                       | Email principal                         | :                                 | nail.com            |            |               | Categoría:              | Alumno (AL)       |                                     |                             |
| Categoria: Alumno (AL)<br>Biblioteca de origen: Biblioteca<br>Académica UACO | Atributos e identificadores adicionales |                                   |                     |            |               | Fecha de<br>registro:   | 19/04/2016        |                                     |                             |
| Número de usuario: 5                                                         |                                         |                                   |                     |            |               | Fecha de<br>vencimiento | 31/03/2020        |                                     |                             |
| 13:24                                                                        |                                         |                                   |                     |            |               | Biblioteca:             | Biblioteca Ar     | adémica UACO                        |                             |
| Préstamo                                                                     | Preferencias o                          | le mensajes d                     | le usuarios         |            | ✓ Editer      | Mostrar<br>préstamos a  | al No             |                                     |                             |
| 1 Te Sitting                                                                 |                                         | Dias por                          | Corre               | o Sola     | mente resumen | Campo ord               | en 1: Annen Can   |                                     |                             |
| Detalle                                                                      | tem vence                               | aucianiau                         | io eleviron         | 100        | 0             | Nombro do               | en 2 Agregar Can  | era                                 |                             |
|                                                                              | Aviso previo                            | 1 1                               |                     |            |               | usuario:                | 1.100             |                                     |                             |
| Listas de circulación                                                        | Reserva                                 |                                   | 0                   |            |               | Contraseña              |                   |                                     | _                           |
| Historial de circulación                                                     | completada                              |                                   |                     |            |               | Nota de<br>circulación  | Requiere rev      | isión de infracciones en OpenBiblio | L                           |
| Phatomar de circulación                                                      | Item devuelto                           | -                                 | 0                   | -          |               | circulación             |                   |                                     |                             |
| Historial de reservas                                                        | Item prestado                           | -                                 | 10                  | -          |               | Dirección               | alternativa       |                                     | + Aprepar                   |
| Avisos                                                                       |                                         |                                   |                     |            |               |                         |                   |                                     |                             |
| Estadísticas                                                                 |                                         |                                   |                     | _          | _             | Contacto a              | alternativo       |                                     | <ul> <li>Agregar</li> </ul> |
| Archivos                                                                     | 0 Prestamos(s)                          | Multas y carg                     | os 0- Reserva       | s Restric  | ciones        |                         |                   |                                     |                             |
| Libre de deuda                                                               |                                         |                                   |                     |            |               |                         |                   |                                     |                             |
|                                                                              | Usuario actualme                        | ente no restringid                | 0.                  |            |               |                         |                   |                                     |                             |
|                                                                              | + Added to 1000                         | ción manual                       |                     |            |               |                         |                   |                                     |                             |
|                                                                              | Gestionar Infra                         | cciones 📃 🔪                       |                     |            |               |                         |                   |                                     |                             |
|                                                                              |                                         |                                   |                     |            |               |                         |                   |                                     |                             |
|                                                                              |                                         |                                   |                     |            |               |                         |                   |                                     |                             |

Figura 50: Infracciones - Registro del usuario.

Desde esta pantalla se puede visualizar la **Nota de circulación** con la leyenda "*Requiere revisión de infracciones en OpenBiblio*". Para realizar esta revisión se debe ir a la solapa **Restricciones** que se encuentra en la parte inferior de la pantalla y luego hacer clic sobre el botón <u>Gestionar Infracciones</u>. Seguidamente se solicitará confirmar su usuario y contraseña para acceder a la información del sistema OpenBiblio, como se muestra en la Figura 51.

|   | Acceso a Infraccione      | es |  |
|---|---------------------------|----|--|
| 4 | 200                       |    |  |
|   | Biblioteca Académica UACO | ٣  |  |
|   | Usuario                   |    |  |
|   |                           |    |  |

Figura 51: Acceso a Infracciones.

Desde la Figura 51 deberá hacer clic sobre el botón Usuario para acceder a

consultar las infracciones. Seguidamente se abrirá la pantalla de la Figura 52 donde deberá ir a la solapa **Infracciones OpenBiblio**:

|                                           |                                             |                      |                          | Gestor de Infracciones SIUNPA<br>Sali |
|-------------------------------------------|---------------------------------------------|----------------------|--------------------------|---------------------------------------|
| Infracción Koha                           | Rebaja Infracción                           | Histórico Infracción | Infracción OpenBib       | lio                                   |
| Esta funcionalidad<br>Todos los datos sor | d permite cargar INFR/<br>n obligatorios(*) | ACCIONES generadas e | n el antiguo sistema Ope | nBiblio.                              |
| Consultar In                              | fracción OpenBibl                           | io                   |                          |                                       |
| Número de usuar                           | io(*):                                      |                      |                          |                                       |
| 5                                         |                                             |                      |                          | Consultar Infracción OpenBiblio       |
|                                           |                                             |                      |                          |                                       |
|                                           |                                             |                      |                          |                                       |
|                                           |                                             |                      |                          |                                       |
|                                           |                                             |                      |                          |                                       |
|                                           |                                             |                      |                          | Cerrar                                |

### Figura 52: Consultar infracciones.

Una vez ubicado en la solapa antes mencionada deberá hacer clic sobre el botón **Consultar Infracción OpenBiblio** de la Figura 52, con lo cual se actualizará la pantalla como se muestra en la Figura 53.

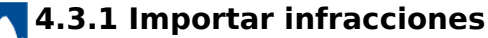

Published on Instructivos on line (https://instructivos.sistemas.unpa.edu.ar)

|                                                                    |                                             |                       |                                       |           | Gestor de Infraccione             | s SIUNPA<br>Sali |
|--------------------------------------------------------------------|---------------------------------------------|-----------------------|---------------------------------------|-----------|-----------------------------------|------------------|
| Infracción Koha                                                    | Rebaja Infracción                           | Histórico Infracción  | Infracción OpenBibli                  | o         |                                   |                  |
| Esta funcionalidad<br>Todos los datos sor                          | d permite cargar INFRA<br>n obligatorios(*) | CCIONES generadas er  | n el antiguo sistema Openl            | Biblio.   |                                   |                  |
| Consultar In                                                       | fracción OpenBibli                          | 0                     |                                       |           |                                   |                  |
| Número de usuar<br>58                                              | io(*):                                      |                       |                                       | Consultar | Infracción OpenBiblio             |                  |
| Datos de Usuari<br>Usuario: AR<br>Observaciónes:<br>Form 2016 ALTA | o y estado de Infracci                      | on en OpenBiblio      | DNI: 3 18                             |           |                                   |                  |
| Fecha Inicio:<br>13/03/2017                                        | Fecha                                       | Suspensión:<br>3/2017 | Tipo de Infracción:<br>2da Infracción | •         | Estado de Infracción:<br>Inactiva | <b>•</b>         |
|                                                                    |                                             |                       |                                       | Guardar I | Infracción en KOHA                |                  |
|                                                                    |                                             |                       |                                       |           |                                   |                  |
|                                                                    |                                             |                       |                                       | -         |                                   |                  |

#### Figura 53: Guardar infracciones.

En esta pantalla se mostrará el nombre del usuario, el DNI, el campo Observaciones y la úlima infracción. Todos estos datos son traidos del sistema OpenBiblio.

Nota: Los datos de la infracción que se muestra en la Figura 53 deberán ser verificadas con el registro en papel que llevan en la biblioteca antes de proceder a guardar dichos datos.

En caso de no tener infracción se deberán cargar los siguientes datos en la pantalla de la Figura 53:

- Fecha Inicio: Fecha actual.
- Fecha Suspensión: Fecha actual.
- Tipo de Infracción: Sin Infracción.

• Estado de Infracción: Sin Infracción.

Una vez verificados y completados todos los datos de la Figura 53 se debe hacer clic sobre el botón **Guardar Infracción en KOHA**.

|                                           |                                           |                          |                             | Gestor de Infracciones SIUN<br>S |
|-------------------------------------------|-------------------------------------------|--------------------------|-----------------------------|----------------------------------|
| nfracción Koha                            | Rebaja Infracción                         | Histórico Infracción     | Infracción OpenBiblio       |                                  |
| Esta funcionalidad<br>Todos los datos son | l permite cargar INFRA<br>obligatorios(*) | CCIONES generadas en     | el antiguo sistema OpenBibl | io.                              |
| Consultar Inf                             | racción OpenBibl                          | io                       |                             |                                  |
| Número de usuari                          | o(*):                                     |                          |                             |                                  |
| 5                                         |                                           |                          | Con                         | sultar Infracción OpenBiblio     |
|                                           |                                           |                          |                             |                                  |
| Atención! Los                             | datos de Infración del                    | Usuario fueron correctar | nente actualizados          |                                  |
|                                           |                                           |                          |                             |                                  |
|                                           |                                           |                          |                             |                                  |
|                                           |                                           |                          |                             |                                  |
|                                           |                                           |                          |                             |                                  |
|                                           |                                           |                          |                             |                                  |
|                                           |                                           |                          |                             |                                  |

### Figura 54: Infracción Guardada.

El sistema despliega un mensaje de que la infracción ha sido actualizada correctamente, como se muestra en la Figura 54. Luego debe hacer clic sobre el botón <u>Cerrar</u> de dicha pantalla para regresar al registro del usuario (Figura 55).

## 4.3.1 Importar infracciones

Published on Instructivos on line (https://instructivos.sistemas.unpa.edu.ar)

| nte Cambi<br>B<br>tacto<br>al UACO<br>a Cruz 9013<br>mail.co<br>cadores adio | ar contraceña (2)<br>))<br>om<br>cionales | Duplicer A Imp           | rimir •                                          | Q Buscer para reserver<br>Uso de bibliot<br>Número de<br>carné:<br>Número de<br>usuario:<br>Categoría:<br>Fecha de<br>registro: | Agreger menseje Más v<br>Reca<br>Aumo (AL)<br>19/04/2016                                       | <b>₽</b> Esitar                                                                                                    |
|------------------------------------------------------------------------------|-------------------------------------------|--------------------------|--------------------------------------------------|----------------------------------------------------------------------------------------------------|------------------------------------------------------------------------------------------------|----------------------------------------------------------------------------------------------------|
| tacto<br>al UACO<br>a Cruz 9013<br>mail.co<br>cadores adio                   | om<br>cionales                            |                          | ✓ Editer                                         | Uso de bibliot<br>Número de<br>carné:<br>Número de<br>usuario:<br>Categoría:<br>Fecha de<br>registro:                           | 8<br>Alumno (AL)<br>19/04/2016                                                                 | ✓ Editar                                                                                                    |
| tacto<br>al UACO<br>ca Cruz 9013<br>mail.co<br>cadores adio                  | om<br>cionales                            |                          | / Editer                                         | Uso de bibliot<br>Aúmero de<br>carné:<br>Número de<br>usuario:<br>Categoría:<br>Fecha de<br>registro:                           | 8<br>Alumno (AL)<br>19/04/2016                                                                 | ✓ Editar                                                                                                    |
| mail.co<br>mail.co<br>cadores adio                                           | om<br>Cionales                            |                          | + Agregar                                        | Número de<br>carné:<br>Número de<br>usuario:<br>Categoría:<br>Fecha de<br>registro:                                             | 8<br>Alumno (AL)<br>19/04/2016                                                                 |                                                                                                    |
| mail.co<br>cadores adio                                                      | om<br>cionales                            |                          | Agreger                                          | Número de<br>usuario:<br>Categoría:<br>Fecha de<br>registro:                                                                    | Alumno (AL)<br>19/04/2016                                                                      |                                                                                                    |
| mail.co<br>cadores adio                                                      | om<br>cionales                            | 6                        | Agreger                                          | Categoría:<br>Fecha de<br>registro:                                                                                             | Alumno (AL)<br>19/04/2016                                                                      |                                                                                                    |
| cadores adio                                                                 | cionales                                  |                          | Agreger                                          | Fecha de<br>registro:                                                                                                    | 19/04/2016                                                                                     |                                                                                                    |
| acciac de un                                                                 | oronare s                                 | -                        |                                                  |                                                                                                    |                                                                                                |                                                                                                    |
| sealer de ur                                                                 |                                           |                          |                                                  | Fecha de<br>vencimiento:                                                                                                    | 31/03/2020                                                                                     |                                                                                                    |
| scalec de un                                                                 |                                           |                          | Biblioteca:                                      | Biblioteca Académica UACO                                                                                                    |                                                                                                |                                                                                                    |
| Preferencias de mensajes de usuarios                                         |                                           |                          |                                                  |                                                                                                    | No                                                                                             |                                                                                                    |
| delantado                                                                    | electrónico                               | Solamente n              | esumen                                           | Campo orden 1                                                                                                    | : Agregar Carrera                                                                              |                                                                                                    |
|                                                                              |                                           | 0                        |                                                  | Nombre de                                                                                                    |                                                                                                |                                                                                                    |
|                                                                              |                                           |                          |                                                  | usuario:                                                                                                    |                                                                                                |                                                                                                    |
|                                                                              | 0                                         | -                        |                                                  | Contraseña:<br>Nota de                                                                                                    | Estado de infracciones: 2º INFRACCIÓN                                                          | (INACTIVA)                                                                                                    |
|                                                                              | 0                                         |                          |                                                  | circulación:                                                                                                    |                                                                                                |                                                                                                    |
|                                                                              | 8                                         | -                        |                                                  | NOTA DE UPAC:                                                                                                    | Estado de infracciones: 2ª INFRACCION                                                          | (INACTIVA)                                                                                                    |
|                                                                              |                                           |                          |                                                  | Dirección alte                                                                                                    | mativa                                                                                         | + Agregar                                                                                                    |
|                                                                              |                                           |                          |                                                  | Contacto alter                                                                                                    | mativo                                                                                         | + Acres                                                                                                    |
|                                                                              |                                           |                          |                                                  | Contacto alter                                                                                                    | nauvo                                                                                          |                                                                                                    |
| tas y cargos                                                                 | 0- Reservas                               | Restricciones            |                                                  |                                                                                                    |                                                                                                |                                                                                                    |
|                                                                              |                                           |                          |                                                  |                                                                                                    |                                                                                                |                                                                                                    |
|                                                                              | tas y cargos<br>prestado.                 | tas y cargos 0- Reservas | tas y cargos 0- Reservas Restricciones prestado. | tas y cargos 0- Reservas Restricciones prestado.                                                                                | Avota de OFAC:     Dirección alte     Contacto alte     tas y cargos 0- Reservas Restricciones | A Nota de UPAC: Estado de infracciones: 2ª INFRACCION     Dirección alternativa     Contacto alternativo tas y cargos     0- Reservas     Restricciones prestado. |

#### Figura 55: Registro del usuario - Infracccion actualizada.

En esta pantalla podemos observar que ahora en la **Nota de circulación** figura el estado de la infracción actualizada recientemente. En caso de que no se visualice el estado de la infracción se puede hacer clic sobre la opción **Préstamo**, menú izquiero, para que el sistema refresque la página de modo que se muestren los cambios efectuados, como podemos ver en la Figura 56.

| Inicio - Circulación - Préstamos - Flav                                      |                                                                                                    |                                |
|------------------------------------------------------------------------------|----------------------------------------------------------------------------------------------------|--------------------------------|
| (3789!                                                                       | 🖌 🖌 Editar 🕹 Agregar infante 🔒 Cambiar contrasaña 🖄 Duplicar 🖨 Imprimir 👻 Q, Buscar para reservar 📿 Agre                                                                                                    | egermenseje Més <del>v</del>   |
| ?<br>Residencia Estudiantil                                                  | Prestando a Flavia       > Atención:         Ingrese código de barras de tem o pasadra ciave:       Notas:         Préstamo       Estado de infracción         • Configuraciones de préstamo       Mensajes | ones: 2ª INFRACCIÓN (INACTIVA) |
| UACO<br>Cañadón Seco, Santa Cruz<br>9013<br>Iail.com                         | 0- Préstamos 0- Reservas Restricciones                                                                                                    |                                |
| Categoria: Alumno (AL)<br>Biblioteca de origen:<br>Biblioteca Académica UACO | El usuario no tiene nada prestado.                                                                                                    |                                |
| Actualizado en 27/11/2019<br>15:31                                           |                                                                                                    |                                |
| Préstamo                                                                     |                                                                                                    |                                |
| Detalle                                                                      |                                                                                                    |                                |
| Listas de circulación                                                        |                                                                                                    |                                |

Figura 56: Registro del usuario - Opción Préstamo.

infracciones